**SA** – Processing Applications

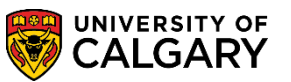

The following lesson will explain Web Application Summary for:

Search/Match Alerts

Application Data Alerts

Search/Match Alerts and Application Data Alerts can prevent an application from completely being processed and loaded into PeopleSoft. The application may appear; however the Student Centre will reflect that the application is still being processed. All alerts must be cleared to completely process the application in a timely manner.

| 1. | Search/Match Alerts:<br>Click the Student Admissions link.<br>Student Admissions                             |
|----|----------------------------------------------------------------------------------------------------|
| 2. | Click the Application Entry link.<br>Application Entry                                                       |
| 3. | Click the Web Application Summaries link.<br>Web Application Summaries                                       |
| 4. | Click the Search/Match Alerts link.<br>Search/Match Alerts                                                   |
| 5. | Click the Academic Career: list. Click Undergraduate Programs<br>Undergraduate Programs                      |
| 6. | For Open Studies <b>you must always enter the letter n</b> into the Web Application Reference<br>Nbr: field. |

#### Search/Match Alerts

Enter any information you have and click Search. Leave fields blank for a list of all values.

| Find an Existing value         |                                                          |
|--------------------------------|----------------------------------------------------------|
| Maximum number of rows to retu | m (up to 300): 300                                       |
| Admit Term:                    | begins with 🗸                                            |
| Reserved by Operator ID:       | begins with 🗸                                            |
| Academic Career:               | = V Undergraduate Programs V Open Studies always enter n |
| Academic Program:              | begins with V                                            |
| Web Application Reference Nbr  | begins with 🗸 🚺                                          |
| Sequence #:                    | = V                                                      |
| Empl ID:                       | begins with 🗸                                            |
| Cross Reference Number:        | begins with 🗸                                            |
| Search Clear Basic S           | earch 📳 Save Search Criteria                             |

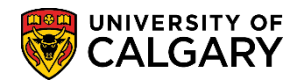

**SA** – Processing Applications

- 7. Click the Search button.
- 8. If any Search/Match Alerts are triggered they will be displayed in a grid below. Click anywhere on the line to view the alert.

| Searc    | jearch Results                 |                  |              |          |                  |                  |                 |               |            |         |        |                |    |
|----------|--------------------------------|------------------|--------------|----------|------------------|------------------|-----------------|---------------|------------|---------|--------|----------------|----|
| View All | new All First 📢 1-2 of 2 📔 Las |                  |              |          |                  |                  |                 | ist           |            |         |        |                |    |
| Admit T  | [erm                           | Description      | T \$131      | Processe | Academic Caree   | Academic Program | Web Application | Reference Nbr | Sequence # | Empl ID | Cross  | Reference Numb | er |
| 2143     |                                | (blank)          | 2014/        | 01/23    | Undergrad        | OSVIS            | N0000017        |               | 1          | (blank) | 700001 | 161. <u>3</u>  |    |
| 2147     |                                | ( <u>blank</u> ) | <u>2014/</u> | 01/23    | <u>Undergrad</u> | OSVIS            | N0000018        |               | 1          | (blank) | 700001 | <u>161.4</u>   |    |

9. By default you will be assigned as the Staff Member. If you would like to reassign to another staff member, you can enter their Empl ID in the Operator ID field and press Save. Otherwise if you click save the alert will be assigned to you.

**Caution:** Once you have assigned an alert to yourself no other individual can work on this alert until it has been processed through the entire Data Alert Summary. However you can remove your Empl ID and press save so the alert will appear unassigned on the grid.

| Search/Match Alerts |                            |                   |                     |
|---------------------|----------------------------|-------------------|---------------------|
| Academic Career     | Undergraduate Programs     | Reference Nbr     | N0000017 Seq 1      |
| Admit Term          | 2143                       | AB Student Number |                     |
| Last Name           |                            | Empl ID           |                     |
| First Name          |                            | Middle Name       |                     |
| Process Ind (       | Added to Holding Tank Only | APAS Reference Nb | r                   |
| Operator ID:        | × <                        | n & continue p    | processing          |
|                     |                            |                   | Get Next Unassigned |
| 🔒 Save 🔍 Retu       | rn to Search               | in List 🔚 Notify  |                     |
| Click the Save      | button.                    |                   |                     |
| 🗐 Save              |                            |                   |                     |

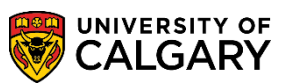

**SA – Processing Applications** 

10. After pressing save an explanation of why the application did not load will be displayed in the Search Match area; Reason Application Not Loaded (e.g. Some matches/1st Name<>match). It will be necessary to complete a Search/Match. The Process Ind will indicate Reserved to Specify ID (yours).

| Search Match                      |                              |              |
|-----------------------------------|------------------------------|--------------|
| Reason Application Not Loaded     | Some matches/1st Name<>match | Search/Match |
| Student ID Assignment Instruction |                              |              |
| Assign NEW EmplID                 |                              |              |
| Assign Specified EmpIID:          | Q                            |              |
| Load App from Holding Table       |                              |              |

Click the Search/Match link. Search/Match

11. The Search/Match page/component will display. Click the SA - Ad Hoc Search (Person) link.

SA - Ad Hoc Search (Person)

12. Complete the search match including at least the last name and the birthdate for the Search. *Consult <u>www.ucalgary.ca/itraining</u> for instructions and online learning for Search/Match.* 

Click the Search button.

- 13. If an Empl ID already exists for this student, copy the Empl ID and return to the Search/Match Alert page. Enter the Empl ID into the Assign Specified Empl ID into the field. If no Empl ID was found, click Assign New Empl ID.
- 14. After copying the Empl ID or Assign New Empl ID, click the Load App from Holding Table button.

Load App from Holding Table

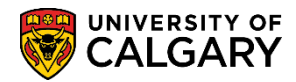

**SA** – Processing Applications

Once you have pressed Load App from Holding Table, the Process Ind will indicate Added to 15. PS with Alerts or Application Processed if no further alerts were generated.

| Search/Match Alerts |                         |                    |             |       |  |
|---------------------|-------------------------|--------------------|-------------|-------|--|
|                     |                         |                    |             |       |  |
| Academic Career     | Undergraduate Programs  | Reference Nbr      | N00000017 S | ieq 1 |  |
| Admit Term          | 2143                    | AB Student Number  |             |       |  |
| Last Name           |                         | Empl ID            |             |       |  |
| First Name          |                         | Middle Name        |             |       |  |
| Process Ind         | Added to PS with Alerts | APAS Reference Nbr |             |       |  |
|                     |                         |                    |             |       |  |

Click the Save button. Save

all distants Alasta

16. Once you have completed the Load From Holding Tank and pressed Save, you can navigate to the next unassigned alert and repeat the previous process.

> Click the Get Next Unassigned button. Get Next Unassigned

17. If there are no unassigned alerts this message will appear.

| Message                                                                                                    | × |
|----------------------------------------------------------------------------------------------------|---|
| There are no more records to process for this ADMIT_TERM and ACAD_CAREER (25050,28)                                      |   |
| There may be more records for a different ADMIT_Term or a different<br>ACAD_CAREER. Go back to the search page to check. |   |
| OK                                                                                                    |   |
| Click the Ok button.                                                                                                    |   |

#### **Application Data Alert:** 1.

......

The next step will explain the Application Data Alert process. Tip: Use the breadcrumbs to navigate to this component/page.

Click the Application Data Alerts link. Application Data Alerts

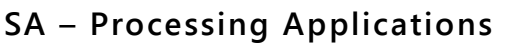

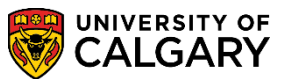

 You may enter the applicable academic career (Undergraduate Programs) and the Web Application Reference number "n". The Empl ID will carry over when working with a previous application.

#### **Application Data Alerts**

Enter any information you have and click Search. Leave fields blank for a list of all values.

| Find an Existing Value           |                |                          |
|----------------------------------|----------------|--------------------------|
| Maximum number of rows to return | n (up to 300): | 300                      |
| Admit Term:                      | begins with 💊  | <u>م</u>                 |
| Reserved by Operator ID:         | begins with 💊  | (Q                       |
| Academic Career:                 | = 🗸            | Undergraduate Programs 🗸 |
| Academic Program:                | begins with 💊  |                          |
| Web Application Reference Nbr:   | begins with 💊  | n                        |
| Sequence #:                      | = 🗸            |                          |
| Empl ID:                         | begins with 💊  |                          |
| Cross Reference Number:          | begins with 💊  |                          |
| Search Clear Basic Se            | earch 틤 Save   | Search Criteria          |

3.

Search

🗐 Save 🔍 Return to Search 🔚 Notify

The web application alerts will list any alerts that are preventing this application from loading. **Note:** Open Studies has all data alerts visible and none have been suppressed. Please contact a Business Analyst in future to suppress any alerts that are not relative to Open Studies.

| Web Application Aler | ts Summary Information              | Academic Program / High School | Prev Education: Postsecondary      | High School Cou    |  |  |  |  |
|----------------------|-------------------------------------|--------------------------------|------------------------------------|--------------------|--|--|--|--|
| Academic Career      | Undergraduate Programs              | Reference Nbr                  | N00000017 Seq 1                    |                    |  |  |  |  |
| Admit Term           | 2143                                | AB Student Number              |                                    |                    |  |  |  |  |
| Last Name            |                                     | Empl ID                        |                                    |                    |  |  |  |  |
| First Name           |                                     | Middle Name                    |                                    |                    |  |  |  |  |
| Process Ind          | Added to PS with Alerts             | APAS Reference Nb              | r                                  |                    |  |  |  |  |
| Operator ID:         | Operator ID: Q. Get Next Unassigned |                                |                                    |                    |  |  |  |  |
| Alerts Compon        | ent Info                            |                                | Customize   Find   🖾   🛗 First 🚺 1 | -2 of 2 🖸 Last     |  |  |  |  |
| Seq Complet          | te Date Processed Aler              | rt Type Description            |                                    | Msg<br>Explanation |  |  |  |  |
| 1 1                  | Erro                                | or Given names changed.        |                                    | Q                  |  |  |  |  |
|                      |                                     |                                |                                    |                    |  |  |  |  |

5 | Page January 2014

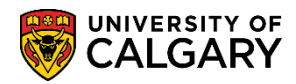

**SA** – Processing Applications

4. If the data alert has been attended to or you would like to ignore the alert, you may select complete and press Save.

| Ор | erator               | ID:             | Q              |            |                      | Gerivent on assign                  | eu                 |
|----|----------------------|-----------------|----------------|------------|----------------------|-------------------------------------|--------------------|
|    |                      |                 |                |            |                      | Customize   Find   🗖   🛗 First 🗹 1- | 2 of 2 🚺 Last      |
| 4  | lerts                | Component Info  |                |            |                      |                                     |                    |
|    | <u>Seq</u>           | <u>Complete</u> | Date Processed | Alert Type | Description          |                                     | Msg<br>Explanation |
| 1  | 1                    | ✓               | 2014/01/23     | Error      | Given names changed. |                                     | Q                  |
|    | Tick the Save button |                 |                |            |                      |                                     |                    |
|    |                      |                 |                |            |                      |                                     |                    |

5. After pressing Save, the Process Ind will indicate Application Processed.

|                      |                        |                                |                |                  | Ren ING             | w winde |
|----------------------|------------------------|--------------------------------|----------------|------------------|---------------------|---------|
| Web Application Aler | ts Summary Information | Academic Program / High School | Prev Education | : Postsecondary  | High School Courses |         |
| Acadomic Caroor      | Undergraduate Programs | Deference Nbr                  | N0000047 500   |                  |                     | _       |
| Academic Career      | Ondergraduate Programs | Reference NDI                  | 100000017 Seq  |                  |                     |         |
| Admit Term           | 2143                   | AB Student Number              |                |                  |                     |         |
| Last Name            |                        | Empl ID                        |                |                  |                     |         |
| First Name           |                        | Middle Name                    |                |                  |                     |         |
| Process Ind          | Application Processed  | APAS Reference Nbr             | r              |                  |                     |         |
| Operator ID:         | Q                      |                                |                | Get Next Unassig | ned                 |         |

To process the next Application Data Alert, click the Get Next Unassigned button. Repeat steps 4 and 5 above. Continue this process until all Application Data Alerts have been processed.
End of Procedure

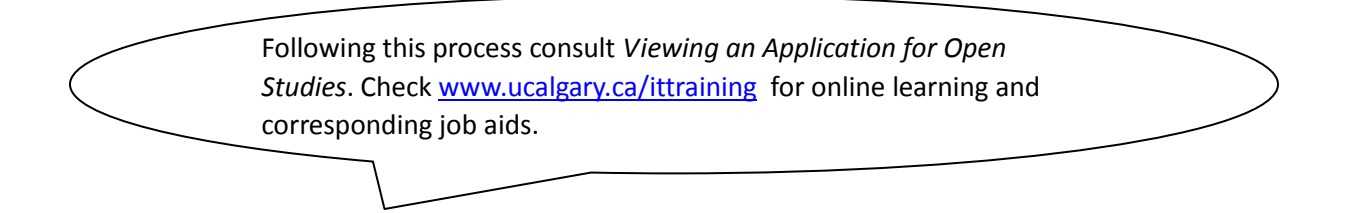